## **Office 365 installieren**

Unter <u>https://outlook.com/domgym.de</u> mit den persönlichen Daten anmelden. In der vorgegebenen Reihenfolge die Buttons anklicken

|                                                                                                   | 1.                             | 2.                 |                  | 3.            |
|---------------------------------------------------------------------------------------------------|--------------------------------|--------------------|------------------|---------------|
|                                                                                                   |                                | /                  |                  |               |
|                                                                                                   |                                |                    |                  |               |
| • E-Mail – Rolf Laux – Outlook X                                                                  | Microsoft Office Home          | ×   +              |                  |               |
| $\leftarrow \rightarrow \circ$ $\Box$ https://outlook.office.com/mail/inbox                       |                                |                    |                  |               |
| Domgymnasium<br>Merseburg                                                                         | Outlook 🔎 Suchen               |                    |                  |               |
| ■ Neue Nachricht                                                                                  | Alle als gelesen markieren 🏼 🍃 | Rückgängig         |                  |               |
| ✓ Favoriten                                                                                       | Posteingang ★                  | Filter $\sim$      |                  |               |
|                                                                                                   | A 11 E 1 71                    | n / *              |                  |               |
| E-Mail – Rolf Laux – Outlook                                                                      | × 🚺 Microsoft Office Ho        | me × $ +$          |                  |               |
| $\leftarrow \rightarrow \circlearrowright$ $\textcircled{a}$ http://outlook.office.com/mail/inbox |                                |                    |                  |               |
| ···· Off                                                                                          | fice <sup>365</sup> → ok 🔎     | Suchen             |                  |               |
|                                                                                                   | esen marki                     | eren 🤊 Rückgän     | qiq              |               |
| Apps                                                                                              |                                |                    |                  |               |
|                                                                                                   |                                |                    |                  |               |
|                                                                                                   |                                |                    |                  |               |
|                                                                                                   |                                |                    |                  |               |
| E-Mail – Rolf Laux – Outlook X 1 Microsoft Office Home A A A A A A A A A A A A A A A A A          | x +                            |                    |                  |               |
| Domgymnasium<br>Merseburg     Office 365                                                          |                                | ♀ Suchen           |                  |               |
| a morsoburg                                                                                       |                                |                    |                  |               |
| Guten Morgen                                                                                      |                                |                    |                  | Office instal |
|                                                                                                   | 📥 🚾 🗴                          | P 🚺                | s 🔹              | S F           |
| beginnen Outlook                                                                                  | OneDrive Word Excel            | PowerPoint OneNote | SharePoint Teams | Sway Forms    |
|                                                                                                   |                                |                    |                  |               |
| Alle Apps                                                                                         |                                |                    |                  |               |

und dann den Anweisungen folgen.

Office365 darf auf bis zu 5 persönlichen Geräten installiert werden. Die Lizenz erlischt mit Verlassen der Schule (Löschen der Mailadresse).